# ການລົງ Windows 8.1

ສໍາລັບໃຜທີ່ຕ້ອງເຮັດການຕິດຕັ້ງ Windows 8.1 USB ຊຶ່ງໃນການລົງ Windows 8.1 ນັ້ນບໍ່ຍາກຢ່າງທີ່ຄິດ ສໍາລັບໃຜທີ່ຍັງບໍ່ເຄີຍກໍ່ສາມາດລົງ Windows XP , ລົງ Windows 10 ມາກ່ອນ ເຮົາກໍສາມາດກໍ່ການລົງ Windows 8.1 ໄດ້ຢ່າງບໍ່ຍາກ ໂດຍໃຫ້ເຮົາກໍ່ການອ່ານບົດຄວາມທີ່ຂຽນໄວ້ ສະນັ້ນ ກໍ່ສາມາດຂຽນໃຫ້ເຂົ້າໃຈກ່ອນ ຈາກນັ້ນກໍໄປກໍ່ການຕິດຕັ້ງການໄດ້ເລີຍ ຈະໄດ້ບໍ່ຕ້ອງໄປເສຍຄ່າໃຊ້ຈ່າຍກັບ ຊ່າງຄອມພິວເຕີເປັນຈໍານວນຫຼາຍພັນກັນ ເລີຍທີ່ດຽວ ຊຶ່ງສະໄໝນີ້ໃຜໆກໍສາມາດກໍ່ການລົງ Windows ເອງໄດ້ແລ້ວ ໂດຍບໍ່ຕ້ອງໄປຫາຊ່າງຄອມພິວເຕີໃຫ້ເສຍ ເງິນໄດ້ກັນນະ ສໍາລັບຂ້ອຍເອງສະໄໝກ່ອນກໍລົງ Windows ບໍ່ເປັນ ແຕ່ດີທີ່ມີເພື່ອນສອນໃຫ້ ຫຼື ອ້າຍທີ່ຮຽນມາແລ້ວ ເຖິງທີ່ບ້ານເລີຍ ແຕ່ສະໄໝນີ້ກໍມີກລິບຫລວງຫລາຍໃນການສອນການລົງ Windows ຊຶ່ງຖ້າເຮົາສາມາດລົງ Windows ເປັນຊັກ version ເຮົາກໍສາມາດລົງໄດ້ທຸກເວີຣ<sup>໌</sup>ຊັ່ນແລ້ວຈະເພາະໃຊ້ຫຼັກການດຽວກັນໃນການລົງ Windows 8.1.

# ສິ່ງສຳຄັນຕ້ອງກຽມຕັວພົບກ່ອນການລົງ Windows 8.1

1. ภรูม File.iso ຂອງ ไฟล์ Windows 8.1 ดาวน์โหลด Windows 8.1 ISO

สอนการทำไฟล์ Boot Windows 8.1 USB

2. ກຽມ USB Flash Drive ຄວາມຈຸດ 8 GB / 16 GB ຊຶ່ງ USB ເຮົາສາມາດໄປຊື້ໄດ້ທີ່ສຸນ ITຫຼືສຸນຂາຍ ເອກະສານ-ຮ້ານພິມເອກະສານຕ່າງໆກັນບ້ານເຮົາ ສາມາດຊື້ໄດ້ທັງ USB 2.0 ຫລື USB 3.0 ກໍໄດ້

ສ່ວນສໍາລັບໃຜທີ່ຕ້ອງການຈະລົງແຜ່ນ DVD Windows 8.1 ຖ້າເຮົາມີແຜ່ນໃນມືເຮົາກໍສາມາດລົງໄດ້ຄືກັນຖ້າເຄື່ອງ ເຮົາມີ DVD-ROM

 Driver Software ຕ່າງໆຢູ່ໃນຄອມເຊັ່ນ Card Lan, Wireless, VGA (ກາບຈໍ) ໂດຍເຮົາສາມາດດາວ ໂຫລດໄວ້ກ່ອນທີ່ຈະລົງທຸກຫໆ Windows (ຫລືໃຫ້ດາວໂຫລດຈາກເຄື່ອງຜູ້ອື່ນມາກຽມໄວ້ກ່ອນກໍໄດ້) ແນະນຳໃຫ້ ກຽມໄວ້ກ່ອນທີ່ເຮົາຈະລົງ Windows ເພາະຫຼັງຈາກທີ່ເຮົາລົງ Windows ສຳເລັດ ເຮົາກໍຈະຕ້ອງລົງ Driver ຕໍ່ເລີຍ.

# ຂໍ້ມູນຫຼືຄຳສັ່ງການເຂົ້າ BIOS ຂອງແຕ່ລະຄອມພິວເຕີ :

| Notebook Bios Key Boot Menu Key | BIOS / Boot Menu (Desktop / PC) |
|---------------------------------|---------------------------------|
| Acer F2 F12                     | ASUS DEL F8                     |
| ASUS F2 Esc                     | Gigabyte DEL, F2 F12            |

| Compaq     | F10 Esc, F9 | MSI DEL   | F11                 |
|------------|-------------|-----------|---------------------|
| Dell F2    | F12         | Intel F2  | F10                 |
| FujitsuF2  | F12         | Asrock F2 | F11                 |
| HP F10     | Esc, F9     | EVGA DEL  | F7                  |
| Lenovo     | F1, F2F12   | Lenovo    | F1, F2 F12, F8, F10 |
| NEC E2     | F5          | HP F1     | Esc                 |
|            |             | IBM F1    | F12                 |
| Samsung    | FZ ESC      | Dell F2   | F12                 |
| Sharp F2   | -           | Acer DEL  | F12                 |
| Sony F1, F | 2, F3 F11   |           |                     |
| Toshiba    | F2 F12      |           |                     |
|            |             |           |                     |

## ສໍາລັບໃຜຈະຕ້ອງການລົງ Windows 10 / 8.1 / 7 ດ້ວຍ USB 3.0 ໃຫ້ເຮັດດັ່ງນີ້:

ເພາະສໍາລັບການລົງ Windows 7 ແບບ USB 2.0 ກັບ USB 3.0 ນັ້ນ ຂັ້ນຕອນການເຮັດໄຟລ໌ Boot Windows 7 ແບບ USB 3.0 ຈະຫລາຍກວ່າ ເພຣາະວ່າໃນ Windows 7 ຈະບໍ່ມີ Driver USB 3.0 ທີ່ມາ ພ້ອມໃນ Windows ເຮັດໃຫ້ບໍ່ສາມາດລົງ Windows 7 ໂດຍໃຊ້ USB 3.0 ຕັ້ງແຕ່ຕົ້ນ ແຕ່ເຮົາສາມາດສ້າງ Driver USB 3.0 ລົງໄປໃນໄຟລ໌ Boot Windows 7 ແບບ USB 3.0 ໄດ້

# ການຕິດຕັ້ງ Windows 8.1 USB ສໍາລັບມືໃໝ່

1. ຂັ້ນຕອນທຳອິດໃຫ້ເອົາແຜ່ນ DVD ໃສ່ໃນ DVD-ROM ຈາກນັ້ນກໍ່ Boot ຄອມພິວເຕີ

– ເຮົາຕ້ອງປັບໃຫ້ຄອມພິວເຕີເຮົາ Boot DVD ເປັນອັນດັບແຮກ ໂດຍການເຂົ້າໄປປັບໃນ BIOS ຫລືວ່າຈະກໍ່ການ ກົດ F12/F10 ຕອນ Boot ກໍໄດ້ (ຕອນການ Boot ຄອມພິວເຕີ ໜ້າຄອມພິວເຕີຈະບອກວ່າປຸ່ມຫຍັງເຂົ້າໄປກໍ່ການ ຕັ້ງຄ່າ Setup ໃນ BIOS) ຈາກນັ້ນໃຫ້ເລືອກ Boot ຈາກ DVD ເປັນອັນດັບແຮກ ຫລື USB

# ສໍາລັບຄົນທີ່ຕ້ອງການລົງ Windows 8.1 ດ້ວຍ USB ກໍໃຫ້ເລືອກ Boot ເປັນ USB ອັນດັບແຮກໃນການຕິດຕັ້ງ Windows

# ຫລືຖ້າບໍ່ຢາກປັບກໍໃຫ້ກໍ່ການກົດປຸ່ມ F12 / F10 ຫລືເມນຸບນໜ້າດອົດອົນ Boot ຄອມພິວເຕີຈະມີບອກວ່າປຸ່ມ ຂອງການເຮັດ Boot option ຈະຕ້ອງກົດຫຍັງ

- 2. ເມື່ອມີຂໍ້ຄວາມ Press any key to boot from CD or DVD… ໃຫ້ກົດ Enter ໄປ 1 ເທື່ອ
- 3. ເຮົາກໍຈະເຫັນ Logo Windows 8.1
- 4. ຈາກນັ້ນໃຫ້ເລືອກຕາມພາບ
  - 1. Language to install : English or Thai ກໍໄດ້
  - 2. Time and Currency format : English or Thai ກໍໄດ້
  - 3. Keyboard or input method : US

| Windows Setup                                                                                          |          |
|----------------------------------------------------------------------------------------------------|----------|
| Windows <sup>.</sup> 8                                                                                 |          |
| Languag <u>e</u> to install: <mark>English (United States)</mark>                                      |          |
| Time and currency format: English (United States)                                                      | <b>•</b> |
| Keyboard or input method: US<br>Enter your language and other preferences and click "Next" to continue | e.       |
| © 2013 Microsoft Corporation. All rights reserved.                                                     | Next     |

5. ກິດ Install Now

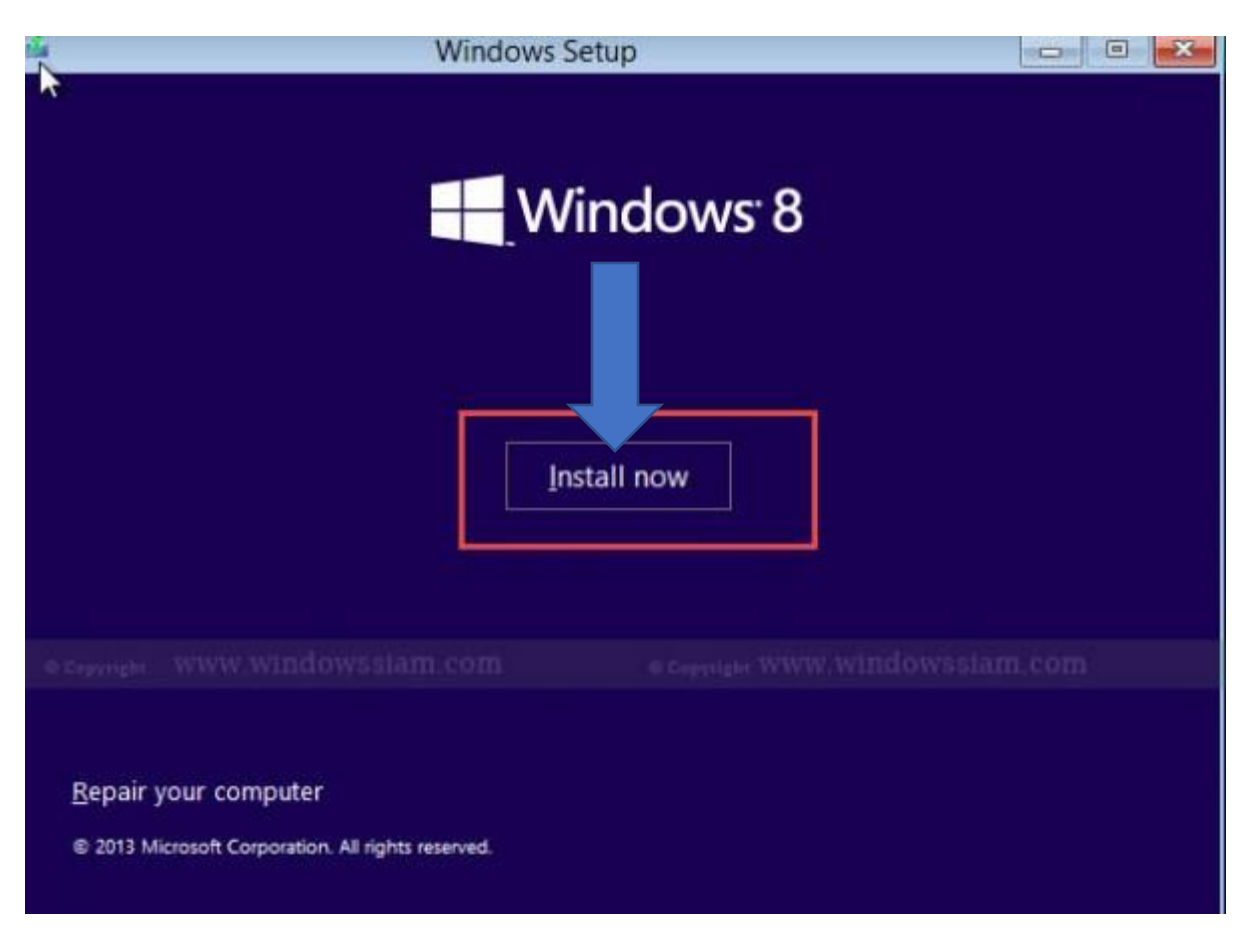

6. ເລືອກ I accept the license terms

| Your use of this software is subje<br>agreement by which you acquire<br>customer, use of this software is<br>may not use this software if you<br>software from Microsoft or its lie | ect to the terms and conditions of the license<br>ed this software. If you are a volume license<br>subject to your volume license agreement. Yo<br>have not validly acquired a license for the<br>censed distributors. |
|----------------------------------------------------------------------------------------------------|----------------------------------------------------------------------------------------------------|
| EULAID:WinBlue_R8_1_ED_E_V_en-us                                                                                                    |                                                                                                    |
| e c <sub>epyright</sub> www.windowssiam.c                                                                                                    | com e c <sub>epyright</sub> www.windowssiam.co                                                                                                    |
|                                                                                                    |                                                                                                    |

7. ເລື່ອກ Custom : install windows only

Advertisements

#### Mr. Khammunh Thao

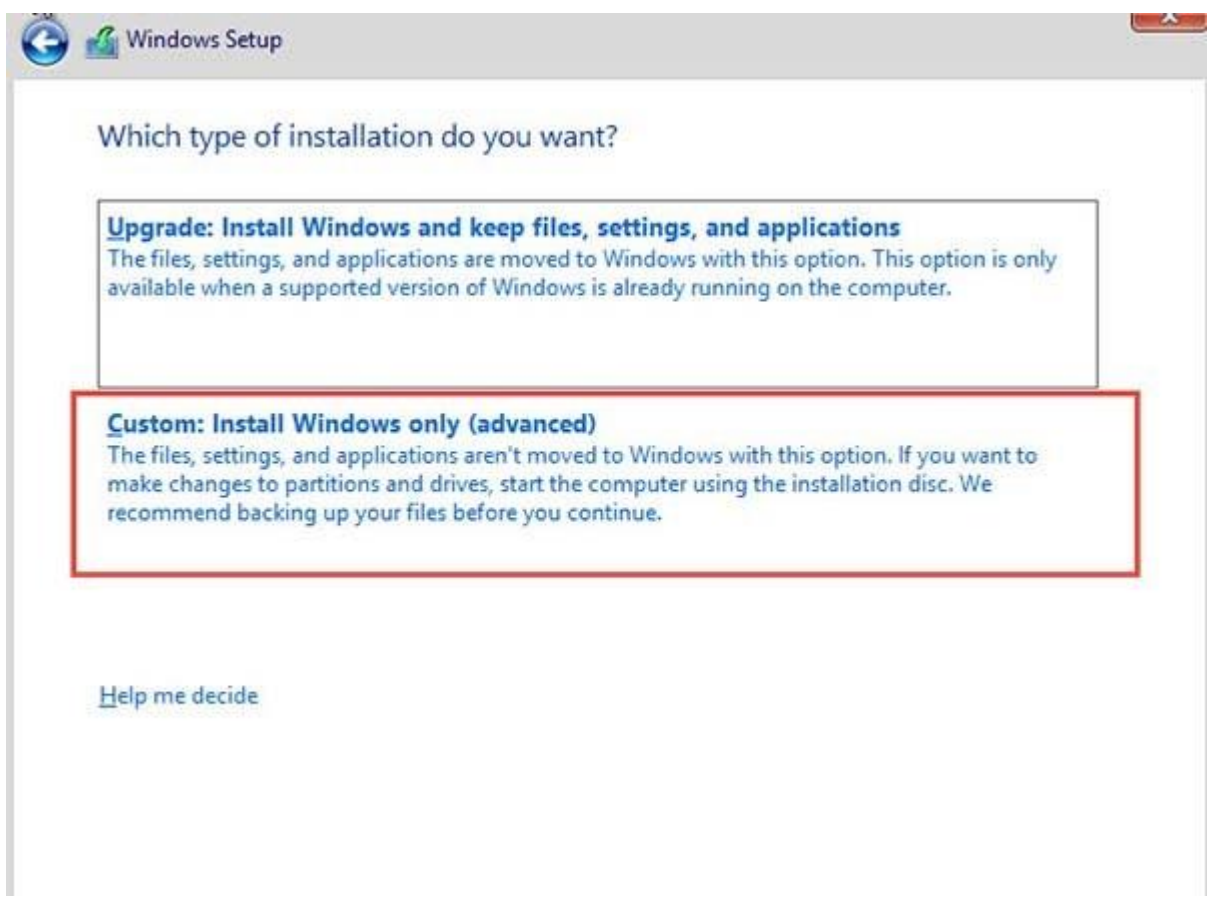

### 8. ຂັ້ນຕອນນີ້ແບ່ງເປັນ 2 ກໍລະນີ

ກໍລະນີແຮກ ຄອມພິວເຕີໃໝ່ຢັງບໍ່ມີລະບົບ OS : ໃຫ້ກໍ່ການແບ່ງ Partitions ຂອງ Disk ເຮົາກ່ອນ ໂດຍການກົດ New ແລ້ວເລືອກ ຈຳນວນ Drive C: ທີ່ເຮົາຢາກໄດ້ ໂດຍແນະນຳວ່າ Drive C ຄວນຕັ້ງຄ່າປະມານ 100GB (102400 MB)

1 GB = 1024 MB ຕັວຢ່າງ ຖ້າເຮົາຕ້ອງການ Drive C 100GB ກໍໃຫ້ໃສ່ໄປ 1024 x 100 = 102400 MB ເບິ່ງດີໆນະຫນ່ວຍໃຫ້ໃສ່ເປັນ MB

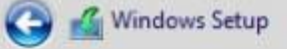

#### Where do you want to install Windows?

|                     |                           | Total size  | Free space       | Туре       |
|---------------------|---------------------------|-------------|------------------|------------|
| Drive 0 Part        | tition 1: System Reserved | 350.0 MB    | 320.0 MB         | System     |
| Drive 0 Part        | tition 2                  | 99.7 GB     | 99.7 GB          | Primary    |
|                     |                           |             |                  | 1          |
| 0 Copyright WWW,    | windowssiam.com           | © Copyright | www.windo        | wssiam.com |
| € <u>† R</u> efresh | × Delete                  | Sormat      | -∦€ N <u>e</u> w |            |
| 🕒 Load driver       | Extend                    |             |                  |            |
|                     |                           |             |                  | 1          |
|                     |                           |             |                  |            |

<mark>ກໍລະນີສອງ</mark> ກໍລະນີຈະລົງ Windows ໃໝ່ ຊຶ່ງມີ Windows ເກົ່າລົງຢູ່ແລ້ວ : ໃຫ້ເລືອກໄປທີ່ Drive C ຫລື Disk ທີ່ເປັນ OS ເດີມ <u>ຈາກນັ້ນກົດ Format ກ່ອນນະຄຣັບ ແລ້ວກົດ Next ເລີຍຄຣັບ</u>

9. ຈາກນັ້ນກໍຕິດຕັ້ງ Windows 8.1

ເມື່ອສຳເລັດຂັ້ນຕອນນີ້ ຄອມພິວເຕີກໍ່ຈະ Restart ຕົວເອງ 1 ອ້ອມ ໂດຍເຣົາກໍບໍ່ຕ້ອງເຮັດຫຍັງເລີຍຄຣັບ ປ່ອຍໃຫ້ ມັນຜ່ານໄປເຂົ້າຂັ້ນຕອນທີ່ 10

ສໍາລັບຄົນທີ່ລົງດ້ວຍ USB ອາດຈະກໍ່ການຖອດ USB ໄດ້ຕັ້ງແຕ່ ຄອມພິວເຕີ restart ຕົວເອງ

#### Mr. Khammunh Thao

|                          | (inde |  |
|--------------------------|-------|--|
| Restarting in 10 seconds |       |  |
|                          |       |  |
|                          |       |  |
|                          |       |  |
|                          |       |  |
|                          |       |  |
|                          |       |  |
|                          |       |  |

10. ໃຫ້ເລື່ອກສີພື້ນຫຼັງ ແລະຊື່ PC Name

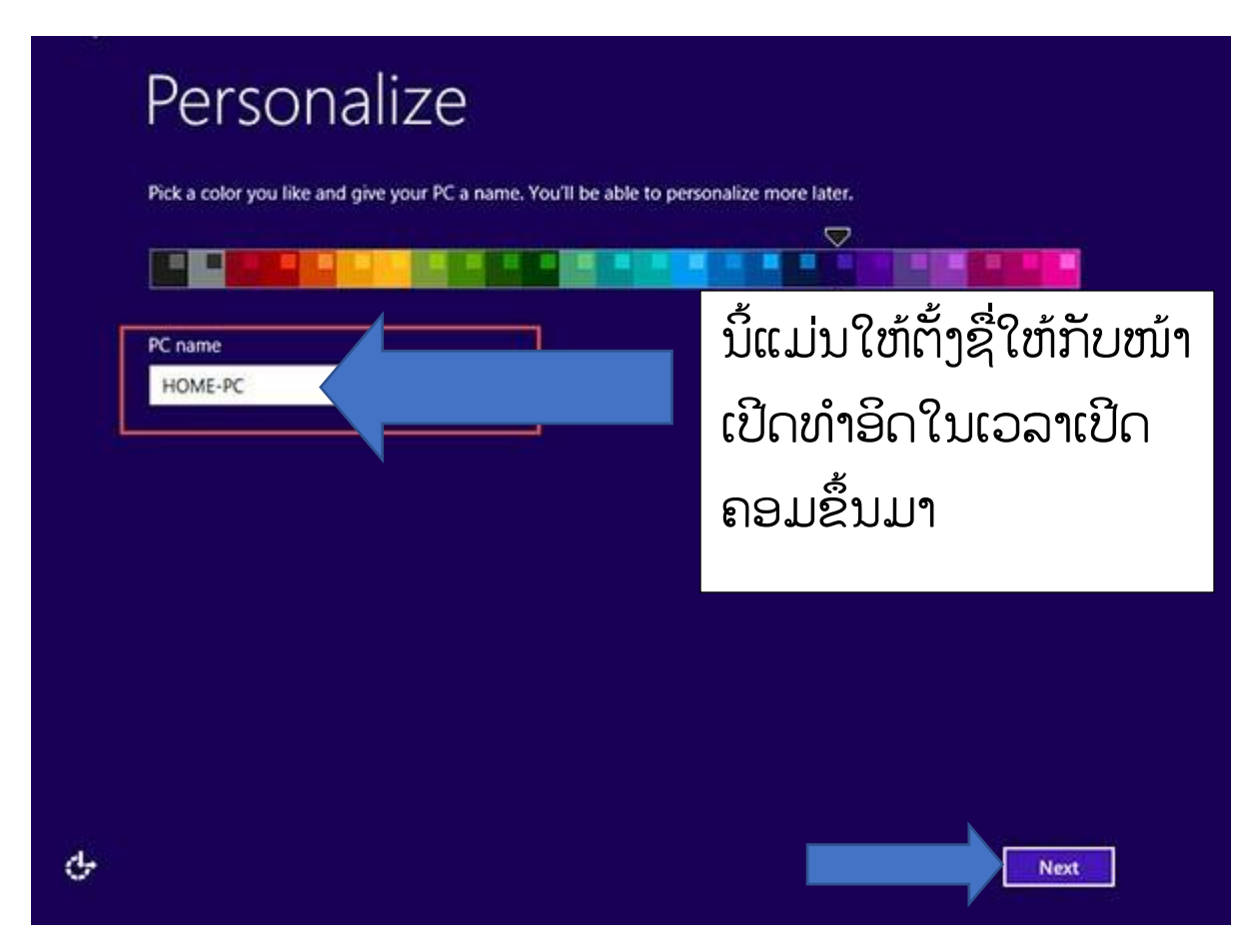

11. ກົດ Use Express Settings

| E  | Settings                                                                                                    |
|----|----------------------------------------------------------------------------------------------------|
|    | Express settings                                                                                                    |
|    | We recommend these settings, which include occasionally sending info to Microsoft. You can customize these<br>settings now or later.                                                                                                    |
|    | <ul> <li>Automatically find and connect to devices and content on this network.</li> <li>Automatically install Windows updates, app updates, and device software.</li> <li>Turn on Do Not Track in Internet Explorer.</li> <li>Help protect your PC from unsafe files, apps, and websites, and check online for solutions to problems.</li> <li>Help improve Microsoft software, services, and location services by sending us info.</li> <li>Use Bing to get search suggestions and web results in Windows Search, and let Microsoft use your location and other info to personalize your experiences.</li> <li>In Internet Explorer, use page prediction to preload pages, which sends your browsing history to Microsoft.</li> <li>Let Windows and apps use your name, account picture, and advertising ID, and request your location from the Windows Location Platform.</li> </ul> |
|    | Learn more about express settings                                                                                                    |
|    | Privacy statement                                                                                                    |
| ф- | Use express settings Customize                                                                                                    |

## 12. ໃນຂໍ້ນີ້

ກໍລະນີຄອມພິວເຕີບໍ່ໄດ້ຕໍ່ Internet ຕອນຕິດຕັ້ງ: ໃຫ້ກົດ Create a local account

ກໍລະນີຄອມພິວເຕີຕໍ່ Internet ຕອນຕິດຕັ້ງ : ໃຫ້ Sign in ດ້ວຍ Account Microsoft

ໂດຍສ່ວນຫລາຍຜິມຈະເລືອກທີ່ຈະບໍ່ເລືອກຕໍ່ Internet ຕອນຕິດຕັ້ງເພາະຈະໄດ້ໃຊ້ Local User Computer

ໃນທີ່ນີ້ຜີມເລືອກທີ່ບໍ່ໄດ້ຕໍ່ Internet ຕອນຕິດຕັ້ງຜີມກໍຈະເລືອກ Create a local account ຈາກນັ້ນກໍ່ການໃສ່ Username / Password ລົງໄປ

<mark>ໝາຍເຫດ</mark>:ຖ້າຕໍ່ Internet ມັນຈະມີຜົນເສຍຄື:ຖ້າມີໄວຣັດມັນຈະເຂົ້າມັນໃນ PC ເຮົາ

| on all your devices. Yo                       | a carrinonage your synk | , |  |
|-----------------------------------------------|-------------------------|---|--|
| Email or phone                                |                         |   |  |
| Password                                      |                         |   |  |
|                                               |                         |   |  |
|                                               |                         |   |  |
|                                               |                         |   |  |
|                                               |                         |   |  |
|                                               |                         |   |  |
| Dan't have an account                         | 2                       |   |  |
| Don't have an account                         | 2                       |   |  |
| Don't have an account<br>Create a new account | ]                       |   |  |

13. ຄລິກ Sign in without a Microsoft Account

| ø       | Create a Micr                                    | osoft account                                                                                                    |  |
|---------|--------------------------------------------------|----------------------------------------------------------------------------------------------------|--|
|         | Begin with an email add<br>Windows, Phone, or On | lress that you regularly use. If you already use Xbox Live, Outlook.com,<br>eDrive, use that account here to bring all of your info together on this PC. |  |
|         | First name                                       |                                                                                                    |  |
|         | Last name                                        |                                                                                                    |  |
|         | Email address                                    | <ul> <li>@ outlook.com ✓</li> <li>Or use your favorite email</li> </ul>                                                                                  |  |
|         | Create password                                  |                                                                                                    |  |
| Copyrig | ht www.windows                                   | siam.com © Copyright WWW.Windowssiam.com                                                                                                    |  |
|         | Reenter password                                 |                                                                                                    |  |
|         |                                                  |                                                                                                    |  |
|         | Country/region                                   | United States                                                                                                    |  |
|         | Sign in without a Micro                          | soft account                                                                                                    |  |
|         |                                                  |                                                                                                    |  |
|         |                                                  | Next                                                                                                    |  |

# 14. ຂັ້ນຕອນນິ້ໃຫ້ຕັ້ງຄ່າ

User name : ກໍ່ໃສ່ຊື່ຂອງເຮົາລົງໄປທີ່ໜ້າ Login ຄອມພິວເຕີ

Password : ແມ່ນລະຫັດຜ່ານຄອມພິວເຕີ

Reenter Password : ແມ່ນໃສ່ລະຫັດຜ່ານ ເໝືອນດ້ານເທິງ (ໃຫ້ໃສ່ອີກຂ້າງ)

Password Hint : ແມ່ນໃຫ້ລະຫັດຜ່ານ ໂດຍຫ້າມເໝືອນດ້ານເທິງ ໃຊ້ໃນກໍລະນີ Password ດ້ານເທິງ

ສໍາລັບໃຜທີ່ບໍ່ຢາກໃສ່ລະຫັດຜ່ານ ເພາະເປັນຄອມພິວເຕີທີ່ບ້ານ ກໍໃສ່ແຄ່ Username ກໍພອກຮັບ ສ່ວນລະຫັດຜ່ານ ຕ່າງໆກໍບໍ່ຕ້ອງ

15. ຈາກນັ້ນກໍ່ບໍ່ເກີນ 1 ນາທີ ລະບົບຈະກໍ່ການ Run Wizard Windows 8.1 ໃຫ້ແລະຈະເຂົ້າສູ່ໜ້າອົກອົງ Modern UI Windows 8.1

# 16. ຮຽບຮ້ອຍສຳເລັດສິ້ນການຕິດຕັ້ງ Windows 8.1

| 19<br>1                    | System                                                              | - 🗆 ×                     |
|----------------------------|---------------------------------------------------------------------|---------------------------|
| 🛞 💮 - 🕇 🛃 + Control        | Panel + System and Security + System v C Search C                   | iontrol Panel "P          |
| Control Panel Home         | View basic information about your computer                          | 0                         |
| S Device Manager           | Windows edition                                                     |                           |
| 😵 Remote settings          | Windows 8.1 Enterprise                                              |                           |
| System protection          | © 2013 Microsoft Corporation. All                                   | OWS 8                     |
| S Advanced system settings | rights reserved.                                                    | 101130                    |
|                            | System                                                              |                           |
|                            | Processor: Intel(R) Core(TM) i5-4570 CPU @ 3.20GHz                  | 3.19 GHz (Z processors)   |
|                            | Installed memory (RAM): 8.00 GB                                     |                           |
|                            | System type: 64-bit Operating System, x64-based process             | or                        |
|                            | Pen and Touch: Limited Touch Support with 8 Touch Points            | R.                        |
|                            | Computer name, domain, and workgroup settings                       | 10.000                    |
|                            | Computer name: HOME-PC                                              | Change settings           |
|                            | Full computer name: HOME-PC                                         |                           |
|                            | Computer description:                                               |                           |
|                            | Workgroup: WORKGROUP                                                |                           |
|                            | Windows activation                                                  |                           |
|                            | Windows is not activated. Read the Microsoft Software License Terms |                           |
| See also<br>Action Center  | Product ID: 00251-30000-00000-AA825                                 | Activate Windows          |
| right""", windo            | OWSSIAM.COM © Copyright WWW.                                        | windowssiam               |
|                            |                                                                     | 0.05402.0840.01250.800.00 |

ເມື່ອກໍ່ການຕິດຕັ້ງ Windows 8.1 ເປັນທີ່ຮຽບຮ້ອຍ ກໍແນະນຳໃຫ້ກໍ່ການ ຕິດຕັ້ງ Drivers ຕ່າງໆຕາມທີ່ເຮົາໄດ້ ດາວໂຫລດມາຕາມຢີ່ຫໍ້ນັ້ນໆ ເຊັ່ນ Drive LAN / Wireless , Drive VGA ໂດຍໃຫ້ເບິ່ງລຸ້ນ Notebook , PC ແລ້ວເຂົ້າໄປດາວໂຫລດຕາມຢີ່ຫໍ້ທີ່ເຮົາໃຊ້ຄອມພິວເຕີຢູ່ນັ້ນເອງວິທີການສອນລົງ Windows 8.1 ນັ້ນ ທີ່ຜີມ ສອນເປັນໄວ້ ໃຜໆກໍລົງໄດ້ຄຣັບ ຈະໄດ້ບໍ່ຕ້ອງໄປຫາກໍ່ຊ່າງຄອມພິວເຕີໃນການລົງໃຫ້ ຊຶ່ງຢ່າງທີ່ຜີມບອກແນະນຳວ່າໃຫ້ ກໍ່ການອ່ານບົດຄວາມວິທີການລົງ Windows 8.1 ກ່ອນອ້ອມໜຶ່ງ ແລ້ວຄ່ອຍກໍ່ການຕິດຕັ້ງເອງ

ປະຈຸບັນຄົນໃຊ້ Windows 8.1 ນ້ອຍຫລາຍ ເພາະຖ້າໃຫ້ຜີມແນະນຳ ຜີມກໍແນະນຳໃຫ້ໄປລົງ Windows 10 ດີ ກວ່າສຳລັບການໃຊ້ Windows 10.